# Índice

# Ligar equipamento suplementar, 3

Saiba como ligar um controlador de descodificadores, um descodificador, um videogravador BeoCord V 8000 ou um DVD 1 ao seu televisor e como registar equipamento suplementar.

# Ligar e operar um sistema áudio, 9

Saiba como ligar um sistema áudio ao seu televisor e como operar um sistema áudio/vídeo integrado.

# Distribuir som e imagem com o BeoLink®, 11

Saiba como fazer ligações, operar um sistema de ligação e configurar o seu televisor numa divisão de ligação.

# Configuração das colunas - som surround, 16

Saiba como transformar o televisor num sistema de som surround incluindo como ligar colunas e escolher combinações de colunas.

# Personalizar o Beo4, 23

Saiba como acrescentar e remover funções do Beo4.

# Menus no ecrã, 25

Apresentação geral dos menus no ecrã.

Índice remissivo, 34

# Ligar um descodificador

Este capítulo descreve a forma como ligar um descodificador AV, tal como um descodificador BaseBand, ao televisor.

Pode ligar dois descodificadores ao televisor através dos terminais\* V.TAPE e AV. Se a configuração incluir também um BeoCord V 8000, deve ligar o descodificador principal ao BeoCord V 8000.

Certifique-se de que todo o equipamento ligado está registado no menu CONNECTIONS. Para mais informações, consulte o capítulo <u>Registar equipamento de vídeo</u> <u>adicional</u> ou o capítulo 'Painéis de terminais' na página 44 no Livro de consulta impresso.

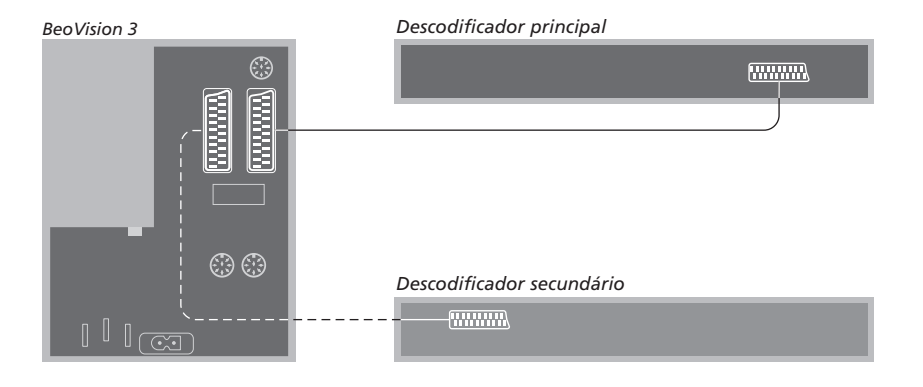

#### Desligue todos os sistemas relevantes da corrente eléctrica antes de ligar o equipamento externo.

- > Ligue o cabo da antena exterior ao terminal marcado TV no televisor.
- > Ligue o descodificador principal ao terminal
   V.TAPE de 21 pinos no painel de terminais do televisor.
- > Se tiver um segundo descodificador, ligue-o ao terminal AV.

Se quiser ligar um descodificador RF, lembre-se de ligar o cabo da antena exterior ao terminal de entrada do descodificador e, em seguida, transferir o sinal ou o cabo para o terminal de antena do televisor (marcado TV).

Se o televisor estiver equipado com o módulo Master Link opcional, ligue o descodificador ao terminal V.TAPE.

# Canais sintonizados e detecção do descodificador

Na maioria dos casos, um descodificador ligado é registado automaticamente durante a sintonização. O descodificador deve detectar automaticamente aqueles canais que precisam de ser descodificados. No entanto, se não for este o caso, ajuste a definição através do menu MANUAL TUNING para o canal em questão. Consulte a secção 'Ajustar canais de televisão sintonizados' no capítulo '*Editar canais*' na página 30 no Livro de consulta impresso.

\*NOTA! Se os dois terminais já estiverem ocupados, pode fazer mais ligações ligando uma caixa expansora ao terminal AV. Para mais informações sobre como registar uma caixa expansora ligada, consulte o capítulo <u>Registar</u> <u>equipamento de vídeo adicional.</u>

# Ligar um controlador de descodificadores

Ligue um controlador de descodificadores\* aos terminais V.TAPE ou AV no televisor.

Se tiver ligado um BeoCord V 8000 ao televisor, tem de ligar o controlador de descodificadores ao terminal DECODER no BeoCord V 8000.

Certifique-se de que todo o equipamento ligado está registado no menu CONNECTIONS.

Depois de efectuar o registo, tem que seleccionar o controlador de descodificadores específico no menu SET-TOP BOX. Para mais informações, consulte o capítulo <u>Registar</u> <u>equipamento de vídeo adicional.</u>

\*NOTA! Os controladores de descodificadores têm de ser configurados de acordo com a documentação fornecida com os mesmos.

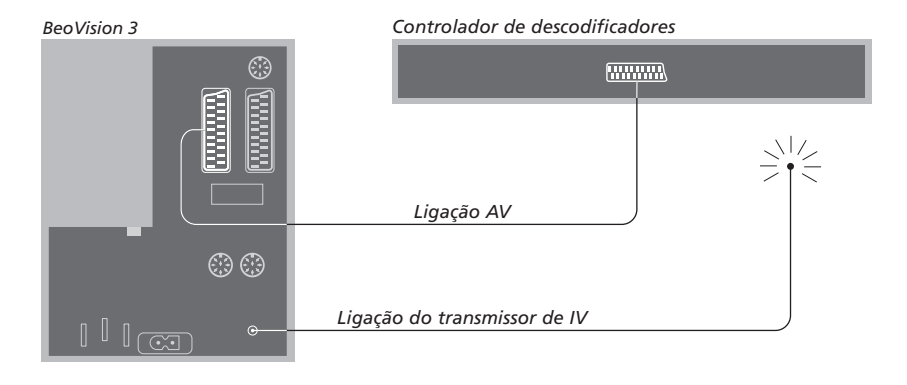

Desligue todos os sistemas relevantes da corrente eléctrica antes de ligar o equipamento externo. Utilize o cabo AV de 21 pinos para ligar o controlador de descodificadores ao televisor.

- > Ligue uma das extremidades ao controlador de descodificadores.
- > Passe o cabo até ao terminal AV ou V.TAPE na parte de trás do televisor.
- > Ligue o transmissor de IV ao terminal IR OUTPUT no televisor.
- > Prenda o transmissor de IV ao receptor de IV do controlador de descodificadores. Siga as instruções inclusas com o transmissor de IV.

Para poder utilizar o comando à distância fornecido com o controlador de descodificadores, não cubra completamente o respectivo receptor de IV.

# Ligar um DVD 1

Ligue um DVD 1 ao terminal AV no televisor.

Certifique-se de que todo o equipamento ligado está registado no menu CONNECTIONS. Para mais informações, consulte o capítulo <u>Registar equipamento de vídeo</u> <u>adicional.</u>

Para mais informações sobre o funcionamento do DVD 1, consulte o Livro de consulta fornecido com o mesmo.

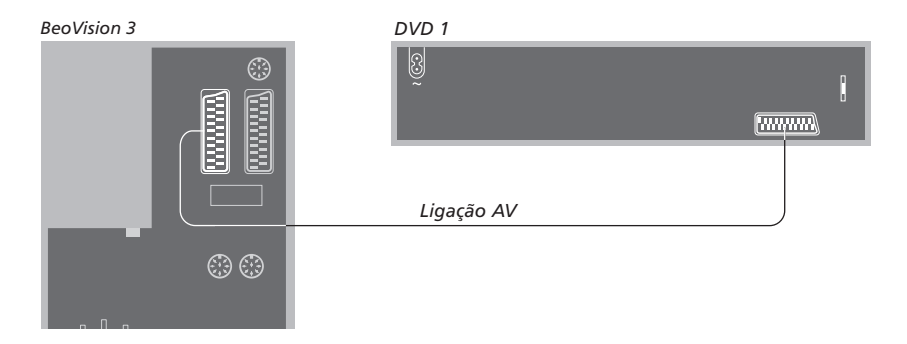

Desligue todos os sistemas relevantes da corrente eléctrica antes de ligar o equipamento externo. Utilize o cabo AV de

- 21 pinos para ligar o DVD 1 ao televisor.
- > Ligue o cabo ao terminal AV na parte de trás do DVD 1.
- > Em seguida passe o cabo até ao terminal AV na parte de trás do televisor.

Quando liga um videogravador BeoCord V 8000, o televisor detecta automaticamente a ligação.

Para mais informações, consulte o capítulo <u>Registar equipamento de</u> <u>vídeo adicional</u> ou o capítulo '*Painéis de terminais*' na página 44 no Livro de consulta impresso.

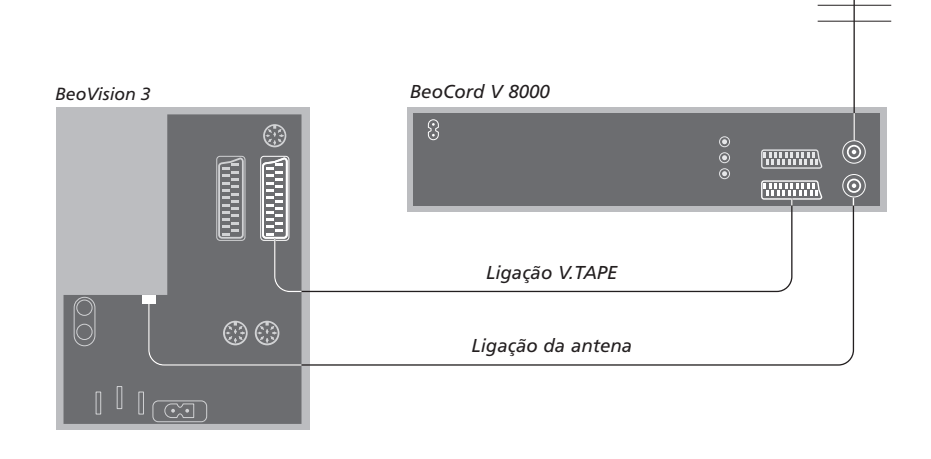

#### Ligação V.TAPE

Desligue todos os sistemas relevantes da corrente eléctrica antes de ligar o equipamento externo. Utilize o cabo AV de 21 pinos para ligar o videogravador ao televisor.

- > Ligue o cabo ao terminal AV na parte de trás do BeoCord V 8000.
- > Passe então o cabo até ao terminal V.TAPE na parte de trás do televisor.

Se a ligação entre o televisor e o BeoCord V 8000 se perder ou se não estiver feita correctamente, aparecerá a mensagem CONNECTION LOST no ecrã quando tentar programar uma gravação temporizada. Reponha a ligação e tente novamente.

#### Ligação da antena

Utilize a ligação da antena exterior (ou a ligação da TV cabo) e o cabo de antena fornecido com o videogravador.

- > Dirija o sinal da antena para o televisor, utilizando o cabo de antena fornecido com o BeoCord V 8000.
- > Insira uma das extremidades no terminal marcado TV no V 8000 e a outra extremidade no terminal da antena marcado TV no painel de terminais do televisor.

# Registar equipamento de vídeo adicional

Se ligar fontes de vídeo ou equipamento adicionais ao televisor, tem de registar esse equipamento no menu CONNECTIONS.

Quando configura o sistema pela primeira vez, o equipamento ligado nesse momento específico é detectado pelo televisor e o menu CONNECTIONS aparece automaticamente no ecrã. Se mais tarde ligar equipamento de forma permanente, terá de chamar o menu CONNECTIONS através do menu SETUP do televisor.

Para obter informações sobre onde e como ligar equipamento suplementar, consulte o capítulo 'Painéis de terminais' na página 44 no Livro de consulta impresso.

# O que está ligado?

O registo de equipamento ligado ao televisor permite activá-lo com o comando à distância Beo4.

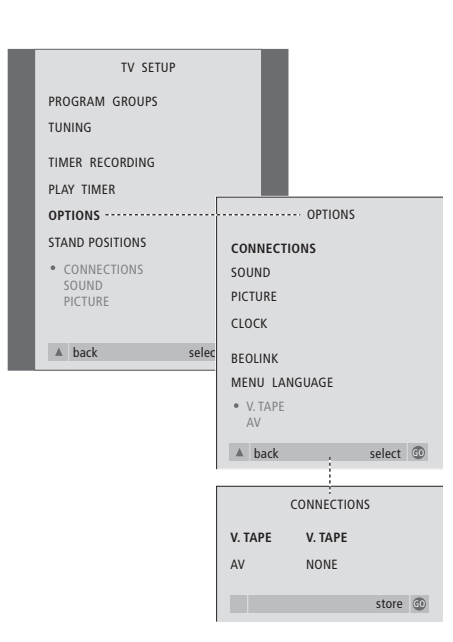

> Prima TV para ligar o televisor.

- > Prima GO para chamar o menu OPTIONS. CONNECTIONS já está realçado.
- > Prima GO para chamar o menu CONNECTIONS.
- > Prima ◀ ou ➤ para seleccionar a opção V.TAPE que corresponde à sua configuração.
- > Prima para ir para AV e prima ou para seleccionar a opção AV que corresponde à sua configuração.
- > Prima GO para memorizar esta configuração.
- > Prima para recuar através dos menus anteriores ou prima EXIT para sair directamente de todos os menus.

O que pode encontrar no menu CONNECTIONS, p. 30.

#### As opções para V.TAPE incluem:

NONE... se não tiver ligado qualquer equipamento.

V.TAPE... se tiver ligado um videogravador BeoCord V 8000 ou qualquer outro videogravador.

V.TAPE+DECODER... se tiver ligado um BeoCord V 8000 com um descodificador ligado a este.

V.TAPE+STB... se tiver ligado um BeoCord V 8000 com um controlador de descodificadores ligado a este.

- DECODER... se tiver ligado um descodificador.
- V.AUX... se tiver ligado qualquer outro tipo de equipamento auxiliar.

STB... se tiver ligado um controlador de descodificadores.

Se ligar um BeoCord V 8000, as únicas opções para V.TAPE são: V.TAPE, V.TAPE+STB e V.TAPE+DECODER.

#### As opções para AV incluem:

- NONE... se não tiver ligado qualquer equipamento. DECODER... se tiver ligado um descodificador. Se o televisor estiver equipado com o módulo
- Master Link opcional, ligue o descodificador ao terminal V.TAPE.
- EXPANDER... se tiver ligado uma caixa expansora com outro equipamento auxiliar ligado a esta.

EXPANDER+DEC... se tiver ligado uma caixa expansora com um descodificador ligado a esta.

- V.AUX... se tiver ligado qualquer outro tipo de equipamento auxiliar.
- DVD... se tiver ligado um leitor de DVD ou outros dispositivos semelhantes.
- STB... se tiver ligado um controlador de descodificadores.

# Obter acesso a equipamento de vídeo adicional

Certo equipamento ligado pode ser acedido através do comando à distância Beo4.

| Prima para ligar um<br>videogravador                             | V TAPE        |
|------------------------------------------------------------------|---------------|
| Prima para ligar um leitor de<br>DVD                             | DVD           |
| Prima repetidamente até<br>aparecer a indicação V.AUX no<br>Beo4 | LIST<br>V.AUX |
| Prima para ligar uma fonte<br>registada como V.AUX               | GO            |
| Para vor VAUX no Rood tom do                                     |               |

Para ver V.AUX no Beo4, tem de adicionar a função à lista de funções do Beo4. Para mais informações, consulte o capítulo <u>Personalizar o Beo4.</u>

| _ |                                                                                                    | - |
|---|----------------------------------------------------------------------------------------------------|---|
|   | STB SETUP                                                                                                    |   |
|   | NOKIA 96025<br>NOKIA 9820T<br>NOKIA 9850T<br>PACE DTR730-IM<br>SKY DIGITAL<br>SELECTOR<br>CANALdig DK/S/N<br>MACAB DCB-101<br>TPS 96573D<br>CANAL+ SAT 12<br>Planet PL 9000<br>CANALdigital I<br>ECHOSTAR 9000<br>CANALdigital E<br>TV BOX 1000-S<br>CANALdigital NL<br>NOKIA D-BOX<br>NOKIA D-BOX<br>NOKIA D-BOX II<br>HUMAX FI-VACI<br>TechniBox CAM1 |   |
|   | store 💿                                                                                                    |   |

Se ligou um controlador de descodificadores, terá de seleccionar o seu controlador de descodificadores numa lista no ecrã quando seleccionar STB no menu CONNECTIONS.

NOTA: Se, por qualquer razão, desligar o equipamento suplementar e depois desligar o televisor da corrente eléctrica, poderá ter de registar novamente o equipamento quando voltar a ligar o televisor, mesmo que não tenha alterado a configuração do equipamento suplementar.

# Ligar e operar um sistema áudio

Se o televisor estiver equipado com o módulo Master Link opcional e se ligar um sistema áudio compatível com os sistemas Bang & Olufsen ao televisor utilizando um cabo Master Link, irá beneficiar de um sistema áudio/vídeo integrado.

Ponha um CD a tocar no seu sistema áudio utilizando as colunas do televisor ou ligue o televisor para ver um programa de TV e envie o som para as colunas do seu sistema áudio.

O seu sistema AV pode ser colocado todo junto numa divisão da casa ou em duas divisões, instalando o televisor (com ou sem colunas externas) numa divisão e o sistema áudio com um conjunto de colunas noutra divisão.

Se tiver colocado o BeoVision 3 numa divisão onde já tenha um televisor Bang & Olufsen, e quiser utilizar ambos os televisores sem os ligar entre si, deverá configurar o BeoVision 3 conforme descrito no capítulo <u>Dois televisores na mesma</u> <u>divisão.</u>

Nem todos os sistemas áudio da Bang & Olufsen suportam a integração com o televisor.

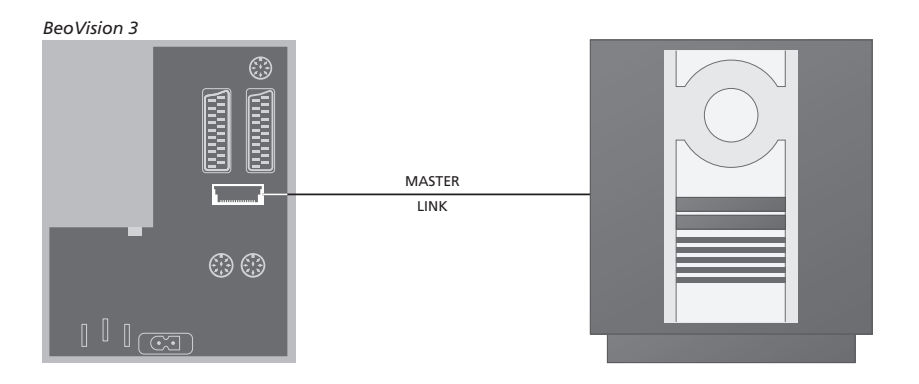

# Ligar o seu sistema áudio ao televisor

Utilizando um cabo Master Link, ligue uma ficha multi-pinos ao terminal marcado MASTER LINK no televisor e a outra ficha multi-pinos ao terminal marcado MASTER LINK no sistema áudio.

# Definições de Option

Se o televisor tiver sido configurado num sistema AV, poderá ser necessário programá-lo para a Option correcta. A programação de Option é feita com o comando à distância Beo4 e com todo o sistema ligado em modo stand-by.

#### Definição de Option para o televisor

- > Prima LIST enquanto mantém premido o botão •.
- > Largue os dois botões.
- > Prima repetidamente LIST até o visor do Beo4 apresentar OPTION? e, em seguida, prima GO.
- > Prima repetidamente LIST para ver V.OPT no Beo4 e, em seguida, introduza o número apropriado (1, 2 ou 4).

### Programação de Option para o sistema áudio

- Enquanto mantém premido o botão no Beo4, prima LIST.
- > Largue os dois botões.
- > Prima repetidamente LIST até o visor do Beo4 apresentar OPTION? e, em seguida, prima GO.
- > Prima repetidamente LIST para ver A.OPT no Beo4 e, em seguida, introduza o número apropriado (0, 1 ou 2).

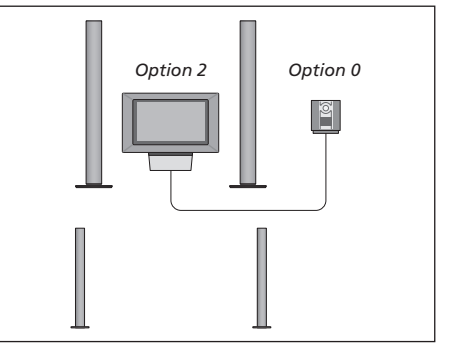

O televisor e um sistema áudio instalados numa divisão – todas as colunas estão ligadas ao televisor.

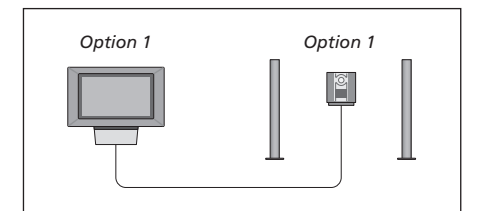

Pode optar por instalar o televisor (com ou sem colunas ligadas) e o sistema áudio (com um conjunto de colunas ligadas) na mesma divisão.

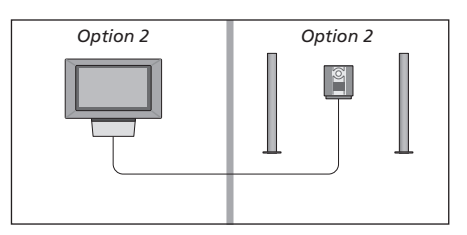

Pode optar por instalar o sistema áudio numa divisão e o televisor (com ou sem colunas ligadas) noutra divisão.

# Utilizar um sistema áudio/vídeo integrado

A integração do sistema áudio com o televisor permite-lhe escolher colunas apropriadas ao presente programa de áudio ou vídeo e ainda permite gravar som vídeo no sistema áudio.

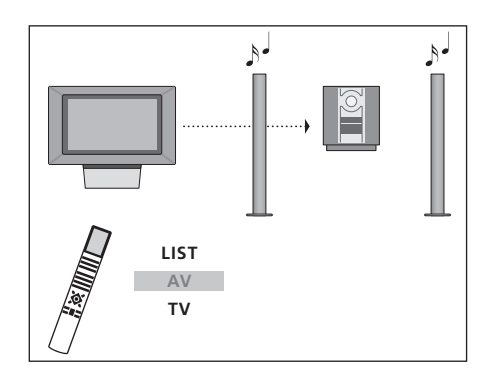

Para ouvir som de uma fonte do televisor nas colunas do sistema áudio sem ter de ligar o ecrã, prima repetidamente LIST até aparecer AV\* no Beo4 e depois prima o botão de uma fonte como, por exemplo, TV.

# Gravação de som vídeo

Se ouvir som do televisor nas colunas do sistema áudio da Bang & Olufsen e se o sistema áudio tiver um gravador de cassetes, pode gravar o som do televisor no gravador de cassetes de áudio. Para obter mais informações, consulte o Livro de consulta fornecido com o sistema áudio.

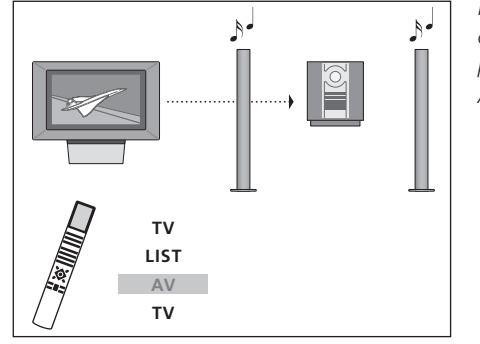

.

LIST

AV CD Para ouvir som de uma fonte do televisor nas colunas do sistema áudio sem ter de ligar o ecrã, prima TV, prima repetidamente LIST até aparecer AV\* no Beo4 e depois prima TV novamente.

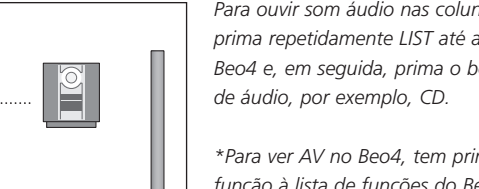

Para ouvir som áudio nas colunas do televisor. prima repetidamente LIST até aparecer AV\* no Beo4 e, em seguida, prima o botão de uma fonte

\*Para ver AV no Beo4, tem primeiro de adicionar a função à lista de funções do Beo4. Para mais informações, consulte o capítulo Personalizar o <u>Beo4.</u>

# Distribuir som e imagem com o BeoLink

O sistema BeoLink permite distribuir imagem e/ou som para outras divisões em toda a casa.

Pode ligar o televisor que está, por exemplo, na sala de estar, a outro sistema de vídeo ou conjunto de colunas noutra divisão, tornando assim possível "levar" a imagem ou o som para outras divisões da casa.

Se tiver um sistema de distribuição BeoLink instalado, pode utilizar o televisor na divisão principal, por exemplo a sala de estar, ou numa divisão de ligação, por exemplo, o escritório ou o quarto.

A distribuição dos sinais de vídeo para um televisor ligado só é possível se o televisor estiver equipado com o modulador de sistema incorporado. Em certas circunstâncias, pode ser necessário introduzir definições do modulador.

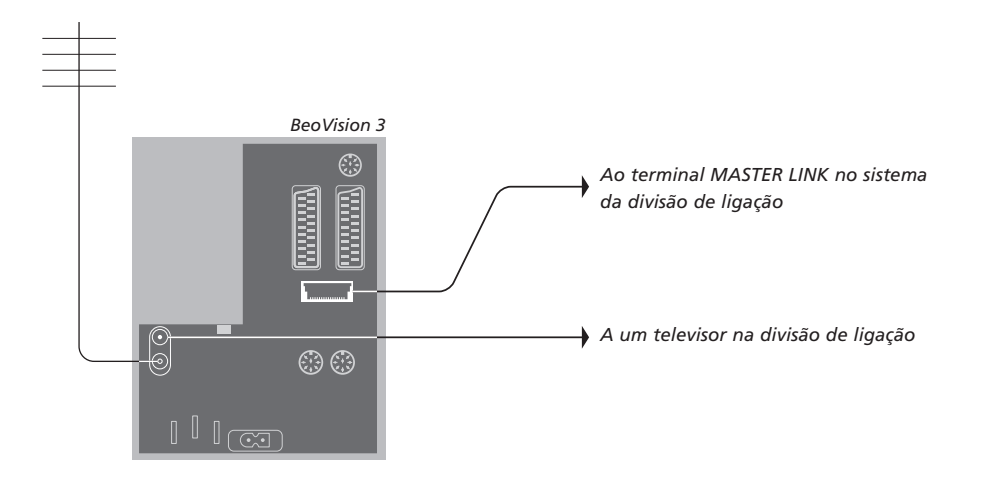

# Ligações

O sistema da divisão principal tem de ser ligado ao sistema da divisão de ligação por meio de um cabo Master Link:

- > Ligue o cabo Master Link ao terminal marcado MASTER LINK no televisor.
- > Se também quiser distribuir sinais de vídeo, ligue um cabo de antena normal ao terminal marcado LINK no televisor. Em seguida, passe ambos os cabos para a divisão de ligação e siga as instruções fornecidas com o equipamento da divisão de ligação.

Se já tem um sistema áudio ligado ao terminal Master Link, mas quer ligar mais equipamento, o cabo Master Link deve ser dividido em dois e unido ao cabo da divisão de ligação utilizando uma caixa de derivação especial. Contacte um revendedor Bang & Olufsen para obter assistência. NOTA! Os grupos de canais feitos num televisor instalado numa divisão principal não podem ser acedidos a partir de um televisor de uma divisão de ligação.

## Modulador do sistema

Se a divisão de ligação fizer parte de uma configuração de áudio, por exemplo, um BeoLink Active/Passive, e decidir instalar aí um televisor que não pode ser ligado a outro equipamento, tem de programar o modulador do sistema para ON (a configuração de fábrica é OFF, que deve ser utilizada se estiver a utilizar um televisor Bang & Olufsen que pode ser ligado a outro equipamento).

### Frequência da ligação

Se, por exemplo, um canal de televisão na sua área for emitido na mesma frequência utilizada pelo sistema BeoLink, isto é, 599 MHz, deve sintonizar o modulador do sistema para uma frequência que não esteja ocupada. Quando mudar a frequência da ligação no sistema da divisão principal, certifique-se de que a frequência da ligação no sistema da divisão de ligação corresponde à frequência de ligação no sistema da divisão principal.

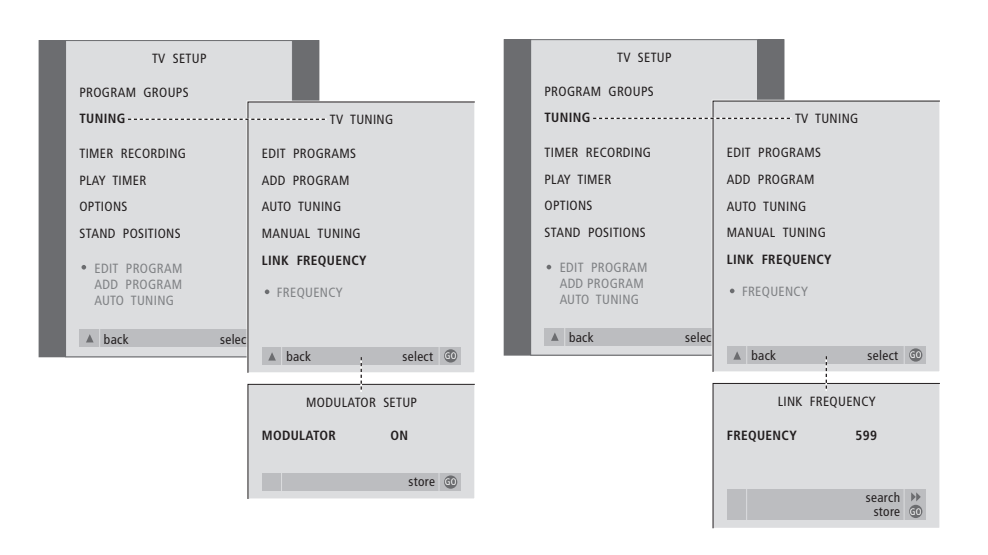

#### Para ligar o modulador do sistema...

- > Prima TV para ligar o televisor.
- > Prima GO para chamar o menu TV TUNING e prima para realçar LINK FREQUENCY.
- > Prima ◀ duas vezes, seguido de GO. Aparece o menu MODULATOR SETUP.
- > Prima ◀ ou ▶ para revelar ON.
- > Prima GO para memorizar a definição, ou...
- ...prima EXIT para sair de todos os menus sem memorizar.

#### Para mudar a frequência da ligação...

- > Prima TV para ligar o televisor.
- > Prima MENU para chamar o menu TV SETUP e prima ▼ para realçar TUNING.
- > Prima GO para chamar o menu TV TUNING e prima ▼ para realçar LINK FREQUENCY.
- > Prima GO para chamar o menu LINK FREQUENCY. FREQUENCY já está realçado.
- > Prima ◀ ou ➡ para encontrar uma frequência não utilizada.
- > Prima GO para memorizar a definição, ou...
- > ...prima EXIT para sair de todos os menus sem memorizar.

# BeoLink – o televisor numa divisão de ligação

Se tiver o sistema BeoLink instalado em sua casa e pretender colocar o seu televisor numa divisão de ligação, pode comandar todos os sistemas que estiverem ligados através do televisor.

Deve seguir o procedimento descrito a seguir quando ligar o televisor numa divisão de ligação:

- 1 Ligue o televisor da divisão de ligação à corrente eléctrica
- 2 Utilizando o comando à distância Beo4, programe o televisor da divisão de ligação para Option 6\*
- 3 Desligue da corrente eléctrica o televisor da divisão de ligação
- 4 Faça as ligações descritas na página seguinte
- 5 Volte a ligar o televisor da divisão de ligação à corrente eléctrica.

# Definição da Option

Para que todo o sistema funcione correctamente, é essencial que o televisor instalado na divisão de ligação seja definido para a Option correcta antes de o ligar ao sistema da divisão principal!

- > Prima LIST enquanto mantém premido o botão •.
- > Largue os dois botões.
- > Prima repetidamente LIST até o visor do Beo4 apresentar OPTION? e, em seguida, prima GO.
- > Prima repetidamente LIST até o visor do Beo4 apresentar V.OPT e, em seguida, prima 6\*.

\*Se ligar o televisor numa divisão de ligação onde já se encontram ligados outros sistemas de ligação como, por exemplo, colunas, tem de programar o televisor para a Option 5.

# Ligações

O televisor na divisão de ligação tem de ser ligado ao sistema da divisão principal utilizando dois cabos diferentes:

- A ligação BeoLink (utilizando um cabo Master Link e uma caixa de derivação).
- A ligação da antena (utilizando um cabo de antena normal).

## Ligação ao BeoLink

- Na divisão principal: Ligue o cabo Master Link ao terminal marcado MASTER LINK no sistema principal. Leve o cabo até à caixa de derivação e corte o cabo com o tamanho apropriado.
- Na divisão de ligação: Ligue o cabo Master Link ao terminal marcado MASTER LINK no televisor. Leve o cabo até à caixa de derivação e corte o cabo com o tamanho apropriado.
- Dentro da caixa de derivação: Una os cabos como explicado no Livro de consulta fornecido com a caixa/cabo. Este Livro de consulta explica todas as possibilidades da caixa e a forma de unir os cabos.

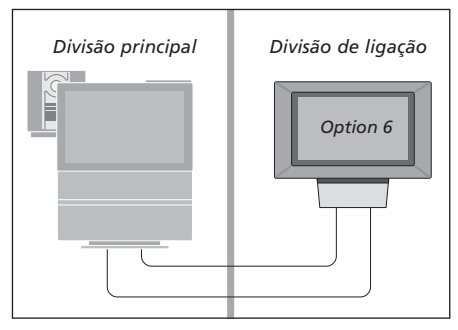

#### Ligação da antena

Utilizando um cabo normal de antena de televisão (cabo coaxial), ligue uma das extremidades ao terminal marcado LINK no sistema principal e a outra extremidade ao terminal de entrada da antena no televisor da divisão de ligação.

# Controlo na divisão de ligação

Quando se encontra na divisão de ligação, pode comandar todos os sistemas ligados com o comando à distância Beo4.

| Utilizar fontes que só estão<br>presentes numa das divisões<br>Prima o botão para a fonte que<br>pretende utilizar                                                               | RADIO<br>V TAPE |
|----------------------------------------------------------------------------------------------------|-----------------|
| Utilize a fonte seleccionada<br>como habitualmente                                                                                                    |                 |
| Utilizar uma fonte da divisão<br>principal – tipo de fonte<br>presente em ambas as divisões<br>Prima repetidamente no Beo4<br>até a indicação LINK* aparecer<br>no visor do Beo4 | LIST<br>LINK    |
| Prima o botão para a fonte que<br>pretende utilizar                                                                                                    | TV              |
| Utilize a fonte seleccionada<br>como habitualmente                                                                                                    |                 |
| Utilizar uma fonte da divisão<br>de ligação – tipo de fonte<br>presente em ambas as divisões<br>Prima o botão para a fonte que<br>pretende utilizar                              | TV              |
| Utilize a fonte seleccionada<br>como habitualmente                                                                                                    |                 |

Ouvir som estéreo na divisão de ligação Normalmente, o som distribuído de uma fonte de vídeo localizada numa divisão principal, como um controlador de descodificadores, para a divisão de ligação, é transmitido em mono. No entanto pode seleccionar som estéreo: Se quiser ter imagem e som, τv prima TV. Caso contrário, vá para o passo seguinte Prima repetidamente até LIST aparecer AV\* no visor do Beo4 Prima para activar uma fonte SAT ligada ao sistema da divisão principal, por exemplo, um controlador de descodificadores, ou... Prima para activar um leitor de DVD DVD Enquanto está a utilizar esta função, não é possível distribuir outras fontes da divisão principal para outros sistemas na divisão de ligação. \*NOTA! Para ver LINK e AV no

Beo4, tem primeiro de os adicionar à lista de funções do Beo4. Para mais informações, consulte o capítulo Personalizar o Beo4.

Divisão principal Divisão de ligação

AV

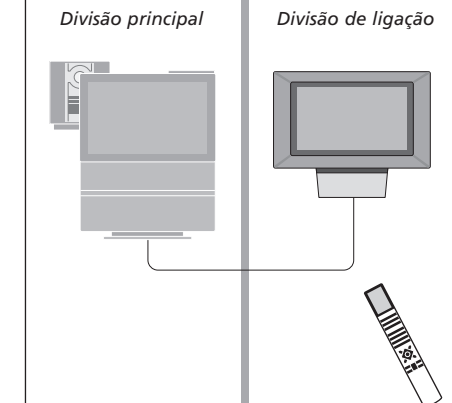

# Dois televisores na mesma divisão

Se tiver colocado o BeoVision 3 numa divisão onde já tenha um televisor Bang & Olufsen, e os comandos do Beo4 puderem ser recebidos por ambos os televisores, deverá mudar a forma como liga o BeoVision 3. Isto impede a activação simultânea de ambos os televisores.

# Definição da Option

Para o BeoVision 3 funcionar correctamente, é essencial que o programe com a Option correcta:

- > Prima LIST enquanto mantém premido o botão •.
- > Largue os dois botões.
- > Prima repetidamente LIST até o visor do Beo4 apresentar OPTION? e, em seguida, prima GO.
- > Prima repetidamente LIST até o visor do Beo4 apresentar V.OPT e, em seguida, prima 4.

### **Operar o BeoVision 3 na Option 4**

Normalmente, pode activar uma fonte, como TV, premindo simplesmente o botão da fonte relevante no Beo4. Contudo, quando configurar o televisor para a Option 4, deverá fazer o seguinte:

- > Prima LIST repetidamente até a indicação LINK\* aparecer no visor.
- > Prima o botão de uma fonte como, por exemplo, TV.

\*Para ver LINK no Beo4, tem primeiro de adicionar a função à lista de funções do Beo4. Para poder utilizar o Teletexto num televisor configurado para a Option 4, deverá configurar o Beo4 para VIDEO 3. Para mais informações, consulte o capítulo <u>Personalizar o Beo4.</u>

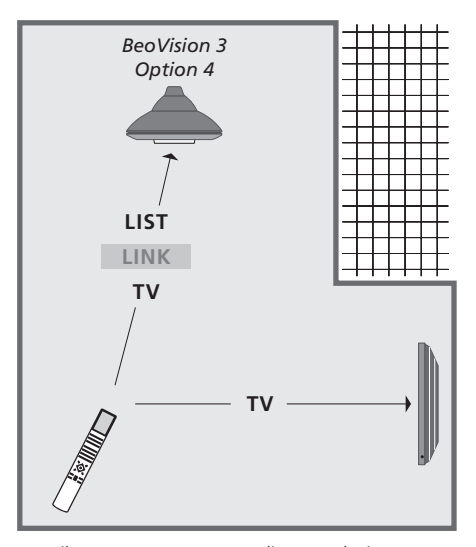

Esta ilustração mostra como ligar o televisor que pretende quando tem um televisor BeoVision 3 e outro televisor Bang & Olufsen na mesma divisão e estes não estão ligados entre si.

# Configuração das colunas - som surround

Se o televisor estiver equipado com um módulo de som surround opcional, pode criar uma configuração de som surround.

Uma configuração de som surround adapta-se facilmente à sua sala de estar. Deixe a imagem determinar a sua posição de audição e visualização ideal. A melhor experiência de som é obtida na área criada pelas colunas.

Introduza as distâncias para cada coluna num menu.

Numa configuração de som surround deverá calibrar as colunas. Calibrar significa programar o balanço entre as colunas. Consulte as páginas que se seguem para obter instruções mais pormenorizadas.

# Colocação das colunas externas

Note que deverá colocar as colunas onde as quer antes de as ligar.

As três ilustrações à direita dão exemplos de como pode colocar o televisor e as colunas.

# As instruções que se seguem aplicam-se a todas as configurações de colunas:

- Coloque as colunas traseiras de ambos os lados por trás da sua posição de audição preferida.
- Não tem necessariamente que colocar as colunas nos cantos da sala.
- Coloque sempre as colunas mais potentes à frente.
- Se ligar um subwoofer BeoLab 2, consulte o Livro de consulta do próprio subwoofer.

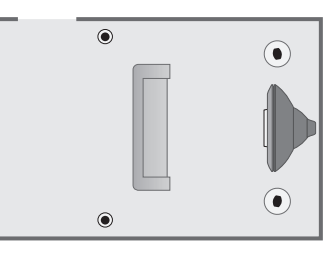

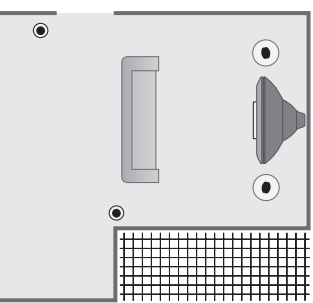

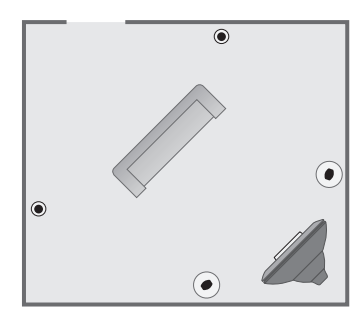

## Ligar colunas

Ligue as colunas Bang & Olufsen e um subwoofer BeoLab 2 ao painel de ligações que se encontra na parte de trás do televisor. As colunas têm de pertencer à gama de colunas Power Link da Bang & Olufsen.

#### Para ligar colunas...

- > Utilize os cabos fornecidos com as colunas.
- > Ligue as duas colunas dianteiras aos terminais marcados FRONT.
- > Ligue as duas colunas traseiras aos terminais marcados REAR.
- > Ligue o subwoofer ao terminal marcado SUBWOOFER.

Pode passar os sinais de uma coluna para outra (como descrito no livro de consulta fornecido com as colunas) ou pode ligar cada coluna a um terminal. Poderá encontrar cabos mais compridos e adaptadores no seu revendedor Bang & Olufsen.

Lembre-se de regular o interruptor L - R - LINEnos conjuntos de colunas dianteiras e traseiras para L ou R (canal esquerdo e direito) para indicar a sua posição em cada conjunto de colunas. Programe as colunas do lado esquerdo para L e as colunas do lado direito para R.

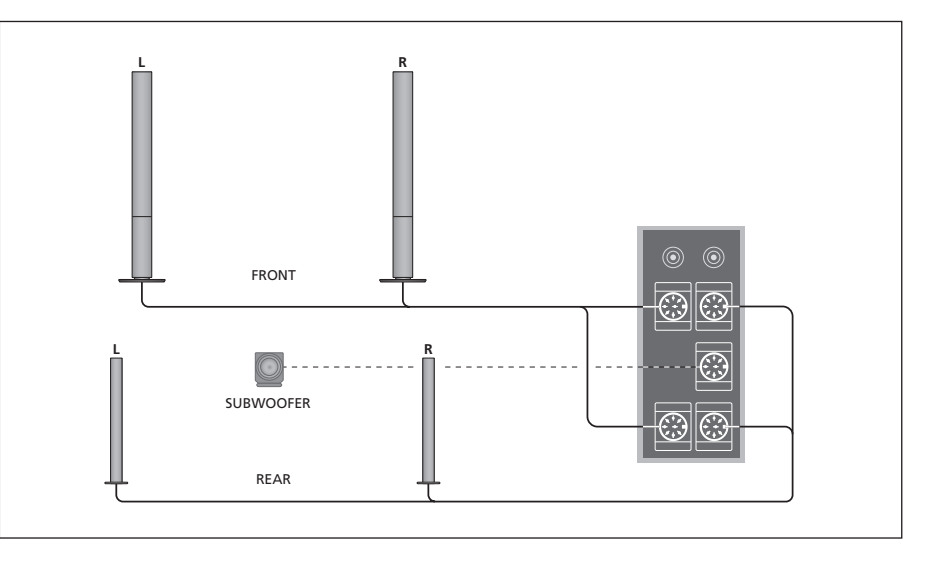

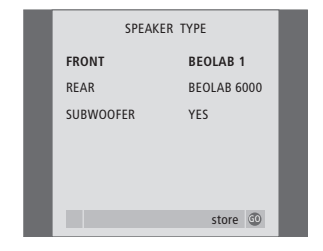

O que pode encontrar no menu SPEAKER TYPE p. 32.

- > Prima MENU para chamar o menu TV SETUP e prima para realçar OPTIONS.
- > Prima GO para chamar o menu OPTIONS e prima para realçar SOUND.
- > Prima GO para chamar o menu SPEAKER TYPE.
- > Prima ou para revelar o tipo de colunas e para passar para o conjunto de colunas seguinte. Escolha NONE se não tiver colunas ligadas.
- > Prima GO para memorizar ou EXIT para sair do menu sem memorizar.

# Definir a distância das colunas

Ligue o televisor a partir da sua posição de visualização preferida. Introduza as distâncias em linha recta, em metros, entre a sua posição e cada uma das colunas.

| SPEAKER     | DISTANCE |  |
|-------------|----------|--|
| CENTRE      | 1 M      |  |
| LEFT FRONT  | 1 M      |  |
| RIGHT FRONT | 1 M      |  |
| RIGHT REAR  | 1 M      |  |
| LEFT REAR   | 1 M      |  |
|             |          |  |
|             | store 💿  |  |

O que pode encontrar no menu SPEAKER DISTANCE p. 32

- > Prima GO para chamar o menu SPEAKER DISTANCE.
- > Prima ▲ ou ♥ para mover o cursor de uma coluna para outra e prima ◀ ou ▶ para seleccionar a distância aproximada em linha recta, em metros, entre a sua posição de visualização e cada uma das colunas.
- > Depois de introduzir as distâncias apropriadas das colunas, prima GO para memorizar ou prima EXIT para sair do menu sem memorizar.

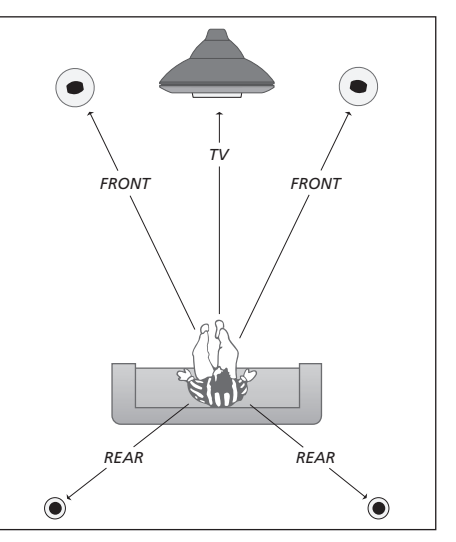

Não é necessário introduzir uma distância para um subwoofer BeoLab 2, uma vez que a colocação de um subwoofer tem pouco impacto no som.

# Calibrar o nível de som

Depois de ligar as colunas necessárias numa configuração de som surround ao televisor, terá de executar uma calibração das colunas.

A calibração do som é efectuada alternadamente em cada uma das colunas ligadas na configuração de som surround. A sua tarefa consiste em regular o nível de som de todas as colunas ligadas de modo a corresponder ao nível de som das colunas do televisor. A sequência de som pode ocorrer automática ou manualmente, de acordo com a sua preferência.

Uma vez feita a calibração das colunas, só será necessário recalibrar o som das colunas se fizer alterações à configuração, por exemplo, se mudar uma ou mais colunas de posição.

Não é necessário calibrar o som do subwoofer numa configuração de som surround. Se ainda assim pretender regular o som do subwoofer depois da calibração das colunas estar concluida, consulte Ajustes de som.

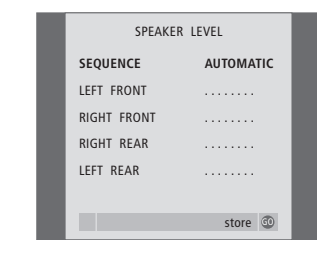

O que pode encontrar no menu SPEAKER LEVEL p. 32.

- > Prima MENU para chamar o menu TV SETUP e prima ▼ para realçar OPTIONS.
- > Prima GO para chamar o menu SOUND SETUP e prima ▼ para realçar SPEAKER LEVEL.
- > Prima GO para chamar o menu SPEAKER LEVEL. SEQUENCE está realçado.
- > Prima ◀ ou ➤ para escolher entre AUTOMATIC e MANUAL.
- > Prima ◀ ou ➡ para ajustar o som das colunas e
   ▲ ou ➡ para passar para outra coluna.
- > Depois de ajustar o som de todas as colunas na sua configuração de som surround, prima GO para memorizar ou prima EXIT para sair do menu sem memorizar.

O nível de som das colunas do televisor funciona como ponto de comparação com as colunas externas e não pode ser ajustado aqui.

# Ajustes de som

As definições de som são predefinidas na fábrica para valores neutros que se adequam à maioria das situações de audição. No entanto, se assim o desejar, pode ajustar estas definições de acordo com a sua preferência.

A função de intensidade sonora compensa a falta de sensibilidade do ouvido humano para as frequências altas e baixas. Estas frequências são aumentadas em níveis de volume baixo de forma a que a música baixa se torne mais dinâmica.

| SOUND AD  | JUSTMENT |
|-----------|----------|
| VOLUME    |          |
| BASS      |          |
| TREBLE    |          |
| SUBWOOFER |          |
| LOUDNESS  | ON       |
|           |          |
|           | store 💿  |

O que pode encontrar no menu SOUND ADJUSTMENT, p. 30.

- > Prima MENU para chamar o menu TV SETUP e prima ▼ para realçar OPTIONS.
- > Prima GO para chamar o menu OPTIONS e prima para realçar SOUND.
- > Prima GO para chamar o menu SOUND SETUP, ADJUSTMENT já está realçado.
- > Prima GO para chamar o menu SOUND ADJUSTMENT.
- > Prima ▲ ou ▼ para seleccionar um item a ajustar.
- > Prima ◀ ou ➡ para ajustar os valores ou para escolher uma definição.
- > Prima  $\blacktriangle$  ou  $\blacktriangledown$  para percorrer os itens do menu.
- > Prima EXIT para memorizar as suas definições até desligar o BeoVision 3.
- > Prima GO para memorizar permanentemente as definições.

Tenha em atenção que o Balance, Loudness e Default não estão disponíveis se os auscultadores estiverem ligados.

# Escolher uma combinação de colunas

Enquanto estiver a ver um filme ou um programa, pode escolher a combinação de colunas que pretende ligar, desde que os diversos modos de som estejam disponíveis no seu sistema.

O televisor pode ligar automaticamente uma combinação de colunas. Isto acontece se um programa ou um disco DVD contiverem informações sobre o número de colunas que devem ser ligadas. De qualquer modo, pode sempre escolher a combinação de colunas que preferir.

# Para escolher uma combinação de colunas através do Beo4...

- > Prima LIST no Beo4 até a indicação SPEAKER aparecer no visor do Beo4.
- > Prima o número da combinação de colunas que pretende. As colunas seleccionadas serão automaticamente incluídas na reprodução.
- > Se pretender ajustar o balanço do som para o programa que está a ver, prima ▲ ou ♥ para ajustar o balanço entre as colunas externas dianteiras e traseiras e prima ◀ ou ▶ para ajustar o balanço entre as colunas do lado esquerdo e do lado direito.
- > Prima EXIT para retirar SPEAKER do visor do Beo4 e para voltar para a fonte que estava a utilizar.

#### Combinações de colunas

- SPEAKER 1... Som apenas nas colunas do televisor. Para programas com diálogos, por exemplo, programas noticiosos.
- SPEAKER 2... Som estéreo nas duas colunas externas dianteiras. O subwoofer BeoLab 2 está activo. Para CDs de música.
- SPEAKER 3... As colunas do televisor, as colunas dianteiras externas e o subwoofer BeoLab 2 estão activos. Para programas de televisão em estéreo.
- SPEAKER 4... Som estéreo aumentado nas colunas externas dianteiras e traseiras. O subwoofer BeoLab 2 está activo. Para CDs ou cassetes de música.
- SPEAKER 5... Som surround proveniente de todas as colunas incluindo o subwoofer BeoLab 2. Para programas codificados em som surround.

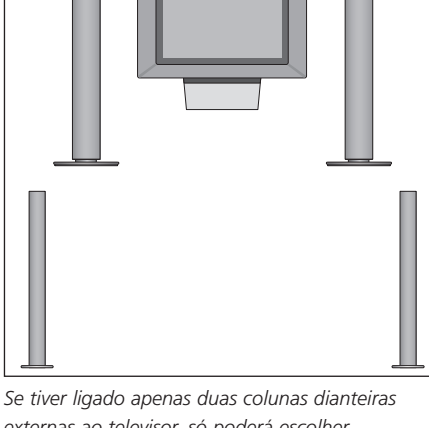

Se tiver ligado apenas duas colunas dianteira externas ao televisor, só poderá escolher SPEAKER 1 a SPEAKER 3. Não é possível memorizar uma combinação de colunas seleccionadas desta forma.

# Ver o nome do sistema de som activo

Pode ver o nome do sistema de som activo para uma fonte ou para um programa no ecrã. No entanto, não é possível ajustar ou predefinir um sistema de som.

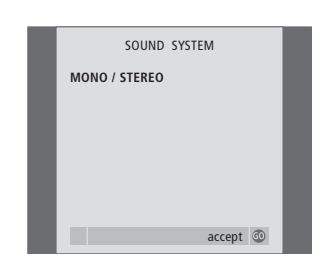

O que pode encontrar no menu SOUND SYSTEM, p. 33.

- > Prima MENU para chamar o menu TV SETUP e prima ▼ para realçar OPTIONS.
- > Prima GO para chamar o menu OPTIONS e prima ▼ para realçar SOUND.
- > Prima GO para chamar o menu SOUND SYSTEM.

# Personalizar o Beo4

Os botões do Beo4 permitem o comando à distância directo de uma série de funções do televisor e o visor do Beo4 dá-lhe acesso a ainda mais funções.

Sempre que uma fonte é apresentada no Beo4 (como TV ou RADIO), pode premir o botão LIST e chamar para o visor funções suplementares que o ajudarão a operar essa fonte, tal como se estivesse a chamar botões suplementares. Pode também ligar equipamento suplementar que esteja ligado ao televisor.

Note que o Beo4 contém uma lista de todas as funções suplementares áudio e vídeo da Bang & Olufsen, mas quando as chamar para o visor do Beo4 apenas funcionarão aquelas suportadas pelo televisor.

Pode personalizar a lista de funções do Beo4 de modo a adequarem-se às suas necessidades, e alterar a ordem pela qual estas funções suplementares aparecem quando as chama.

# **Configurar o Beo4**

Se já tem um comando à distância Beo4, pode configurá-lo de modo a funcionar com o seu televisor.

| Prima sem soltar o botão<br>stand-by                               | •               |
|--------------------------------------------------------------------|-----------------|
| Prima para ter acesso à função<br>de configuração do Beo4          | LIST            |
| Largue os dois botões. ADD?<br>aparece no visor                    | ADD?            |
| Prima repetidamente até a<br>mensagem CONFIG? aparecer no<br>visor | LIST<br>CONFIG? |
| Prima para seleccionar o tipo de<br>configuração                   | GO              |
| Prima repetidamente até a<br>mensagem VIDEO? aparecer no<br>visor  | VIDEO?          |
| Prima para ter acesso à<br>configuração de vídeo                   | GO              |
| Prima repetidamente até a<br>mensagem VIDEO2 aparecer no<br>visor* | LIST<br>VIDEO2  |
| Prima para memorizar a<br>configuração                             | GO              |
| Aparece STORED, indicando que                                      | STORED          |

a configuração foi memorizada. Sai-se automaticamente da função de configuração do Beo4

\*Se a configuração do vídeo não contém VIDEO1, seleccione, em vez disso, MX.

# Adicionar um 'botão' suplementar

Quando adiciona uma função nova à lista do Beo4, pode em seguida chamar este 'botão' novo para o visor do Beo4.

. . .

- .

|   | stand-by                                                                                                    | •      |
|---|----------------------------------------------------------------------------------------------------|--------|
|   | Prima para ter acesso à função<br>de configuração do Beo4                                                                               | LIST   |
| 1 | Largue os dois botões. ADD?<br>aparece no visor                                                                                         | ADD?   |
|   | Prima para chamar a lista de<br>'botões' disponíveis para<br>adicionar. O primeiro 'botão'<br>aparece no visor de forma<br>intermitente | GO     |
| ł | Prima para andar para a frente e<br>para trás na lista de todos os<br>'botões' suplementares                                            | ▲<br>▼ |
|   | Prima para acrescentar e colocar<br>o 'botão' na sua posição<br>predefinida ou como o primeiro<br>'botão' na lista, ou                  | GO     |
| 1 | prima para inserir o 'botão'<br>numa posição específica na lista                                                                        | 1 – 9  |
| ł | Aparece ADDED, indicando que<br>o 'botão' foi acrescentado. Sai-se<br>automaticamente da função de<br>configuração do Beo4              | ADDED  |

# Mover 'botões' suplementares

Pode reorganizar a ordem pela qual os 'botões' suplementares aparecem quando prime LIST.

| Prima sem soltar o botão<br>stand-by                                                                                    | •           |
|----------------------------------------------------------------------------------------------------|-------------|
| Prima para ter acesso à função<br>de configuração do Beo4                                                               | LIST        |
| Largue os dois botões. ADD?<br>aparece no visor                                                                         | ADD         |
| Prima repetidamente até<br>aparecer a indicação MOVE?                                                                   | LIST<br>MOV |
| Prima para chamar a lista de<br>'botões' suplementares. O<br>primeiro 'botão' aparece no visor                          | GO          |
| Prima para andar para a frente<br>ou para trás na lista de 'botões'<br>suplementares                                    | ▲<br>▼      |
| Prima para mover e colocar o<br>'botão' visualizado como o<br>primeiro na lista ou                                      | GO          |
| prima para inserir o 'botão'<br>numa posição específica na lista                                                        | 1 – 9       |
| Aparece MOVED, indicando que<br>o 'botão' foi deslocado. Sai-se<br>automaticamente da função de<br>configuração do Beo4 | MOVI        |

# Remover um 'botão' suplementar

Pode remover qualquer um dos 'botões' suplementares que estão disponíveis quando prime LIST.

|            | Prima sem soltar o botão<br>stand-by                                                                                     | •           |
|------------|----------------------------------------------------------------------------------------------------|-------------|
| г          | Prima para ter acesso à função<br>de configuração do Beo4                                                                | LIST        |
| ADD?       | Largue os dois botões. ADD?<br>aparece no visor                                                                          | AD          |
| r<br>Move? | Prima repetidamente até<br>aparecer a indicação REMOVE?                                                                  | LIST<br>REM |
|            | Prima para chamar a lista de<br>'botões' suplementares. O<br>primeiro 'botão' aparece no visor                           | GO          |
|            | Prima para andar para a frente<br>ou para trás na lista de 'botões'<br>suplementares                                     | ▲<br>▼      |
|            | Prima para remover o 'botão'<br>apresentado no visor                                                                     | GO          |
| 9          | Aparece REMOVED, indicando<br>que o 'botão' foi removido.<br>Sai-se automaticamente da<br>função de configuração do Beo4 | REMO        |
| MOVED      |                                                                                                    |             |

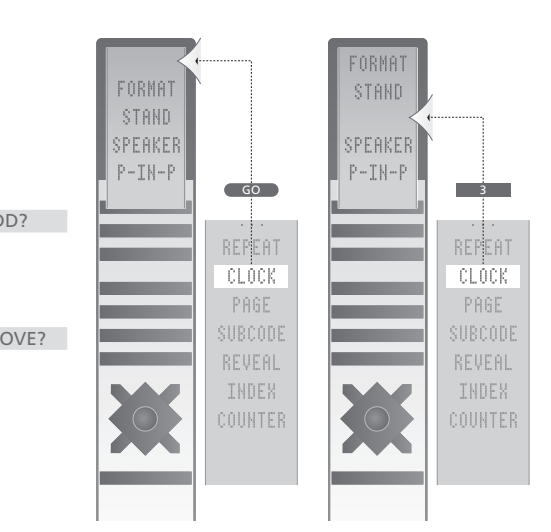

Acrescente um 'botão' suplementar ao Beo4, quer no início da lista quer numa posição específica.

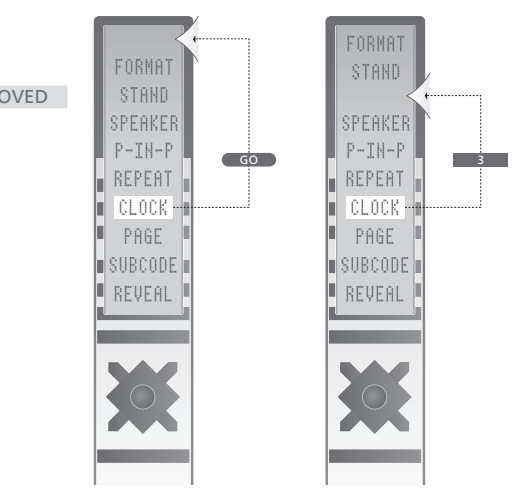

Desloque 'botões' suplementares, quer para o início da lista quer para uma posição específica.

# Menus no ecrã

Para se orientar nos menus no ecrã que o televisor lhe oferece, este capítulo apresenta-lhe a estrutura geral do sistema de menus.

O capítulo fornece igualmente informações pormenorizadas sobre cada um dos menus, que oferecem numerosas opções de configuração e de ajuste.

Na apresentação geral à direita, pode clicar no nome do menu para ir para a página que descreve este menu.

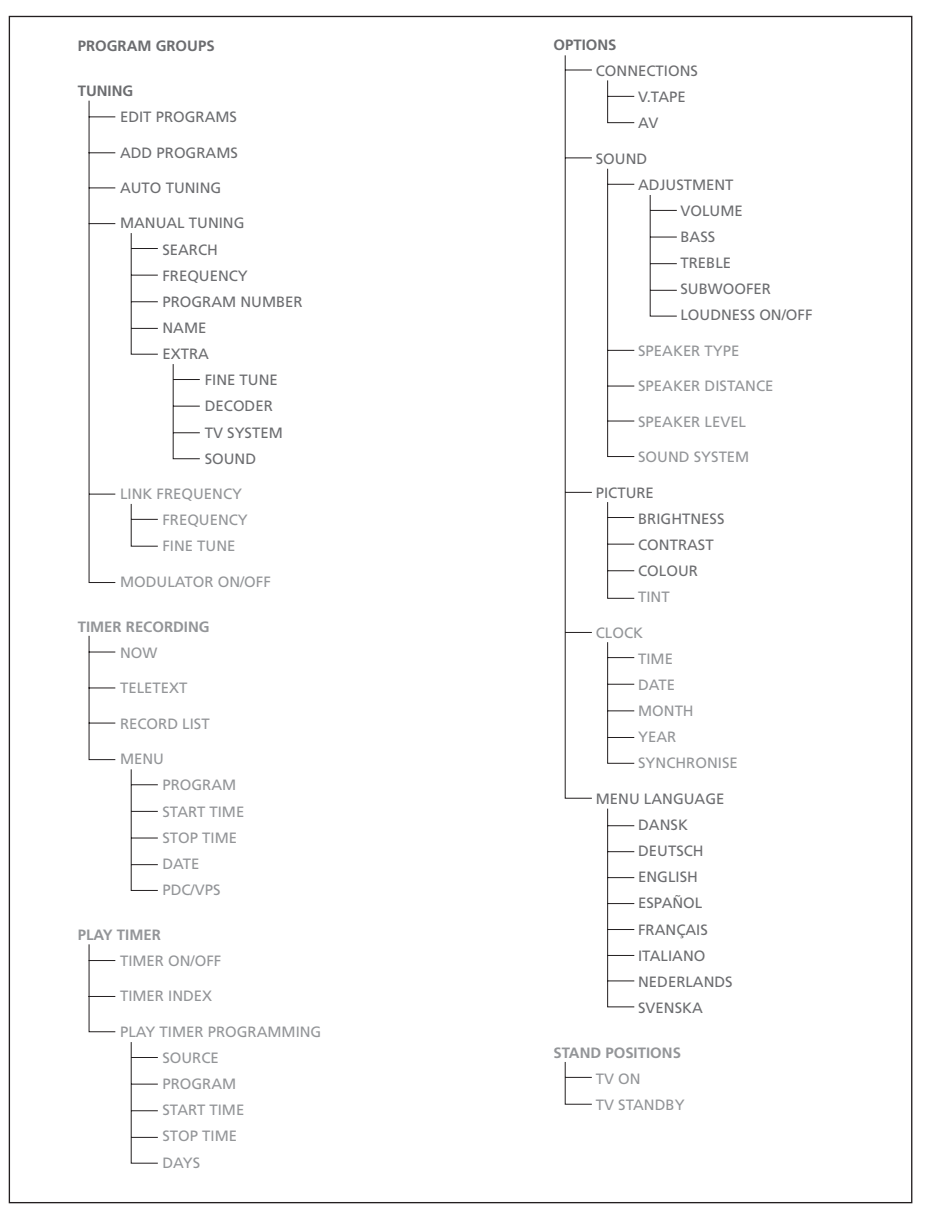

O sistema alargado de menus no ecrã para o televisor. A presença de itens de menus a cinzento depende desses extras opcionais estarem ou não disponíveis no seu sistema. Prima MENU no Beo4 para aceder ao menu principal.

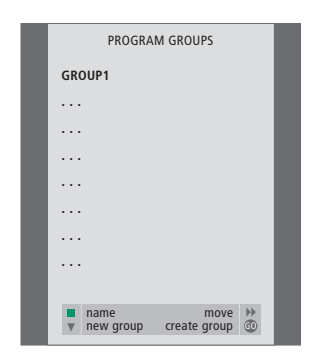

## O que pode encontrar no menu PROGRAM GROUPS...

Pode criar Grupos de canais, dar-lhes um nome e copiar canais individuais de TV para esse Grupo.

Para mais informações, consulte o capítulo 'Utilizar Grupos' na página 14 no Livro de consulta impresso.

|    | EDIT TV  | PROGRAM | IS   |     |  |
|----|----------|---------|------|-----|--|
| 1  | DR1      |         |      |     |  |
| 2  | TV2      |         |      |     |  |
| 3  |          |         |      |     |  |
| 4  | FUROSPRT |         |      |     |  |
| 5  | ZDF      |         |      |     |  |
| 6  | RTI 7    |         |      |     |  |
| 7  |          |         |      |     |  |
| 8  | BRC      |         |      |     |  |
| 0  | DDC      |         |      |     |  |
| 5  |          |         |      |     |  |
|    |          |         |      |     |  |
| 47 | NDK      |         |      |     |  |
| 17 | INKK     |         |      |     |  |
| 18 | 1V4      |         |      |     |  |
|    |          |         |      |     |  |
| V  | more     |         |      |     |  |
|    | name     | m       | nove | bb. |  |
|    |          |         |      |     |  |

#### O que pode encontrar no menu EDIT PROGRAMS...

Quando o menu EDIT PROGRAMS aparece no ecrã, tem várias opções: pode mudar os canais de televisão para alterar a ordem pela qual aparecem na lista dos programas de televisão. Pode apagar os canais de televisão que não quer e pode nomear ou alterar o nome de todos os canais de televisão. Para mais informações, consulte o capítulo *'Editar canais'* na página 30 no Livro de consulta impresso.

| ADD TV                                                                                                    | CDAM |
|----------------------------------------------------------------------------------------------------|------|
| ADD IV                                                                                                    | GRAW |
| 10            11            12         CNN           13         N3           14            15         SAT 1           16         SVT 2           17         NRK           18         TV4           19 |      |

# O que pode encontrar no menu ADD PROGRAMS...

A função ADD PROGRAMS é automática. Quando a sintonização de canais adicionais está completa, aparece automaticamente o menu EDIT PROGRAMS.

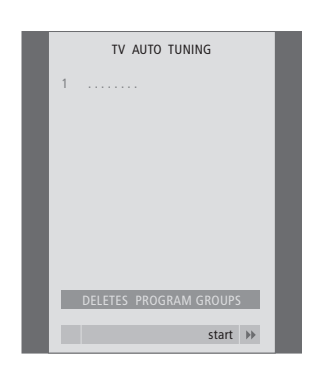

## O que pode encontrar no menu AUTO TUNING...

A função AUTO TUNING é automática. Quando a sintonização de todos os canais está completa, aparece o menu EDIT PROGRAMS.

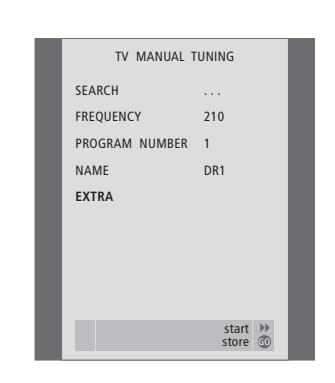

# O que pode encontrar no menu TV MANUAL TUNING...

# SEARCH

Dá início à procura de sintonização. FREQUENCY

Selecciona uma frequência a sintonizar. PROGRAM NUMBER

Memoriza ou altera o número do canal. Pode memorizar 99 canais.

#### NAME

Dá acesso ao menu de nomeação e dá um nome ao canal que seleccionou.

#### EXTRA

- Dá acesso ao menu suplementar
- TV MANUAL TUNING.

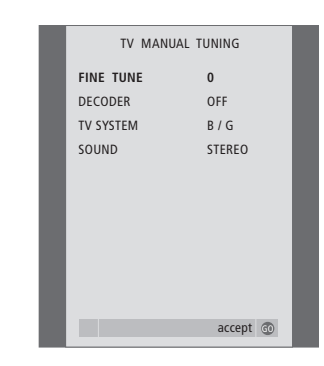

# O que pode encontrar no menu suplementar TV MANUAL TUNING...

FINE TUNE

Sintonização fina da frequência de um canal ou de um canal sintonizado. Pode efectuar uma sintonização fina numa gama que vai de -8 a +8.

#### (DECODER)

- É necessário ter um descodificador para a recepção de canais codificados. Normalmente, o descodificador é detectado automaticamente durante a sintonização, mas pode ser seleccionado através desta opção de menu. Definir o DECODER para uma das seguintes opções: ON (para descodificador ligado) ou OFF (para sem descodificador). Se tiver dois descodificadores ligados, escolha 1 ou 2. V SYSTEM)
- (TV SYSTEM)

Sistema de emissão de televisão – esta opção só se encontra disponível em determinados tipos de televisores uma vez que o sistema de emissão de TV é normalmente seleccionado automaticamente.

SOUND (mono, estéreo ou língua)
 Pode ter disponíveis diversos tipos de som para canais diferentes: mono, estéreo ou línguas diferentes. No programa ou frequência relevantes seleccione as opções MONO (som mono FM / NICAM), STEREO (som estéreo NICAM / A2), MONO1 (língua mono 1), MONO2 (língua mono 2), MONO3 (língua mono 3) ou STEREO2 (língua estéreo 2).

Embora memorize um tipo de som/língua, é possível trocar entre os vários tipos enquanto está a ver um programa de televisão específico. Para mais informações sobre os vários tipos de som disponíveis, consulte o capítulo 'Ajustar o som e o formato de imagem' na página 10 no Livro de consulta impresso.

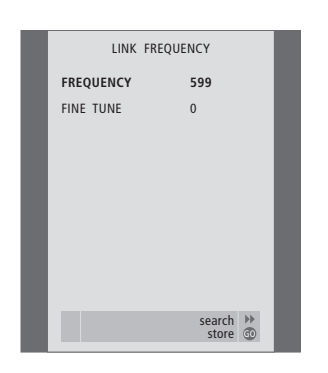

# O que pode encontrar no menu LINK FREQUENCY...

FREQUENCY

Indica a frequência utilizada para a transmissão de Ligação.

FINE TUNE

Utilizado para a sintonização fina da frequência de Ligação. (Aparece apenas quando o televisor está configurado para ser utilizado numa divisão de ligação).

Este menu só está disponível se o módulo Master Link opcional estiver incorporado no televisor.

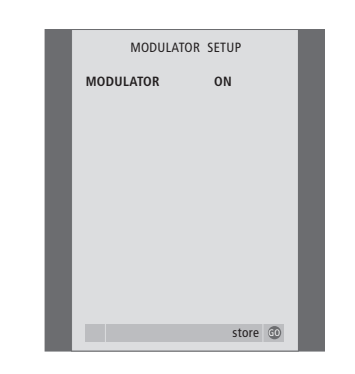

#### O que pode encontrar no menu MODULATOR SETUP... MODULATOR

IVIODULATOR

Indica se o modulador está ou não activado. As opções são ON ou OFF.

Este menu só está disponível se o modulador do sistema opcional estiver incorporado no televisor.

| TV RECORD       |  |
|-----------------|--|
| NOW             |  |
| TELETEXT        |  |
| RECORD LIST     |  |
| MENU            |  |
|                 |  |
|                 |  |
| BBC             |  |
|                 |  |
| ▲ back select ⓓ |  |

#### O que pode encontrar no menu TV RECORD... NOW

Utilize esta opção para realizar uma gravação instantânea. Ou prima RECORD duas vezes para realizar uma gravação instantânea.

#### TELETEXT

Utilize esta opção para realizar uma gravação temporizada através do Teletexto.

#### RECORD LIST

Utilize esta opção para verificar ou apagar as gravações.

#### MENU

Utilize esta opção para realizar uma gravação temporizada através do menu de gravação.

Este menu só está disponível se tiver um BeoCord V 8000 ligado ao televisor.

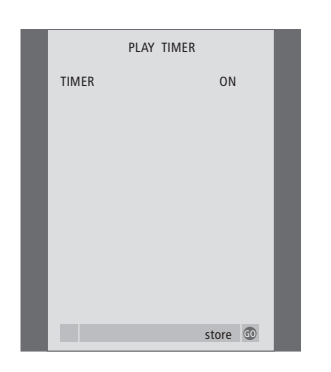

#### O que pode encontrar no menu TIMER ON/OFF...

Seleccione ON para activar os Temporizadores e seleccione OFF para desactivar os Temporizadores.

Este menu só está disponível se o módulo Master Link opcional estiver incorporado no televisor.

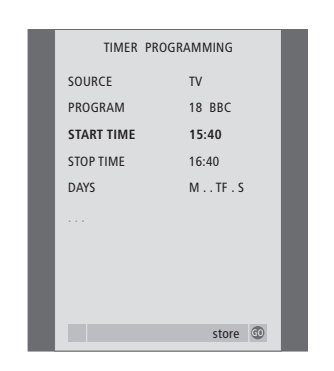

#### O que pode encontrar no menu PLAY TIMER... SOURCE

Dependendo da opção que escolher, SOURCE indica que uma fonte específica será ligada ou desligada. As opções são:

TV... Para ligar a televisão.

(GROUPS)... Se tiver criado Grupos de canais e tiver seleccionado um Grupo como fonte antes de introduzir as programações do Temporizador, pode seleccionar um canal deste grupo como a fonte para a função de reprodução temporizada. V.TAPE... Para activar um videogravador ligado. DVD... Para activar um leitor de DVDs ligado.

CD... Para activar um leitor de CDs ligado. N.MUSIC, N.RADIO... Para ter acesso a ficheiros de música memorizados num PC ou a sites de rádio na Internet. Para mais informações sobre como aceder a estas fontes, consulte um revendedor Bang & Olufsen.

A.TAPE... Para activar um gravador de cassetes áudio ligado.

RADIO... Para activar um rádio ligado. STANDBY... Para desligar o televisor. Se tiver outros sistemas de vídeo ou áudio compatíveis ligados ao televisor, estes também serão desligados. 

 PLAY TIMER INDEX

 15:40-16:40
 TV 18

 BBC
 M..TF...

 6:00 - 7:00
 TV 3

 ZDF
 MTWTF...

 20:00-22:00
 TV 15

 CNN
 MT...S.

PROGRAM (Número de canal)

Depois de escolher a fonte, escolha o número de canal que pretende.

START TIME e STOP TIME

Digite as horas que pretende para o início e/ou para o fim da reprodução. Se tiver programado a fonte do Temporizador para STANDBY, só é possível introduzir uma hora de fim.

DAYS

Seleccione o(s) dia(s) da semana específico(s) em que pretende que a Temporização seja executada. Serão apresentados todos os dias da semana – começando com M para Monday (segunda-feira).

Este menu só está disponível se o módulo Master Link opcional estiver incorporado no televisor, e apenas poderá introduzir definições no menu se a fonte seleccionada, por exemplo V TAPE, existir na sua configuração. 29

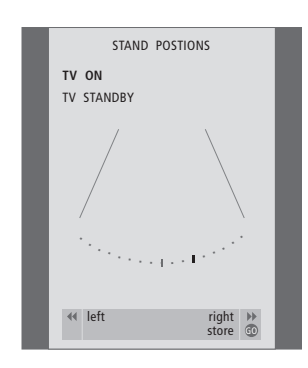

## O que pode encontrar no menu STAND POSITIONS...

TV ON

Selecciona uma posição para quando se liga o televisor.

TV STANDBY

Selecciona uma posição para quando se liga o televisor para o modo stand-by.

Este menu só está disponível se o seu televisor estiver equipado com o suporte ou base motorizada opcional.

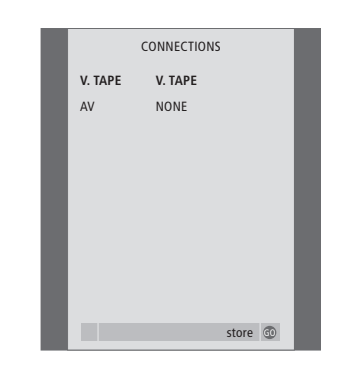

O que pode encontrar no menu CONNECTIONS...

V.TAPE

NONE... se não tiver ligado qualquer equipamento.

V.TAPE... se tiver ligado um videogravador BeoCord V 8000 ou qualquer outro videogravador.

V.TAPE+DECODER... se tiver ligado um BeoCord V 8000 com um descodificador ligado a este. V.TAPE+STB... se tiver ligado um BeoCord V 8000 com um controlador de

descodificadores ligado a este.

DECODER... se tiver ligado um descodificador. V.AUX... se tiver ligado qualquer outro tipo de equipamento auxiliar.

STB... se tiver ligado um controlador de descodificadores.

Se ligar um BeoCord V 8000, as únicas opções para V.TAPE são: V.TAPE, V.TAPE+STB e V.TAPE+DECODER.

#### AV

NONE... se não tiver ligado qualquer equipamento.

DECODER... se tiver ligado um descodificador. Se o televisor estiver equipado com o módulo Master Link opcional, ligue o descodificador ao terminal V.TAPE.

EXPANDER... se tiver ligado uma caixa expansora com outro equipamento auxiliar ligado a esta.

EXPANDER+DEC... se tiver ligado uma caixa expansora com um descodificador ligado a esta. V.AUX... se tiver ligado qualquer outro tipo de equipamento auxiliar.

DVD... se tiver ligado um leitor de DVD ou outros dispositivos semelhantes.

STB... se tiver ligado um controlador de descodificadores.

SOUND ADJUSTMENT
VOLUME
BASS
TREBLE
SUBWOOFER
LOUDNESS
ON
Store

# O que pode encontrar no menu SOUND ADJUSTMENT...

VOLUME

Ajusta o nível de volume que o televisor utiliza quando se liga.

#### (CENTRE)

Só está disponível se tiver ligado colunas ao televisor. Ajusta o balanço entre as colunas externas e internas.

#### BALANCE

Ajusta o balanço entre as colunas.

#### BASS

Ajusta o nível de graves.

TREBLE

Ajusta o nível de agudos. (LOUDNESS)

Só está disponível se tiver ligado colunas ao televisor. A função de intensidade sonora compensa a falta de sensibilidade do ouvido humano para as frequências altas e baixas. Estas frequências são aumentadas em níveis de volume baixo de forma a que a música baixa se torne mais dinâmica. A intensidade sonora pode ser definida para ON ou OFF.

(DEFAULT)

Só está disponível se tiver ligado colunas ao televisor e escolhido uma fonte de vídeo. Indica a combinação por defeito das colunas. Estão disponíveis as seguintes combinações: SPEAKER 1 para as colunas incorporadas. SPEAKER 3 para as colunas incorporadas e externas.

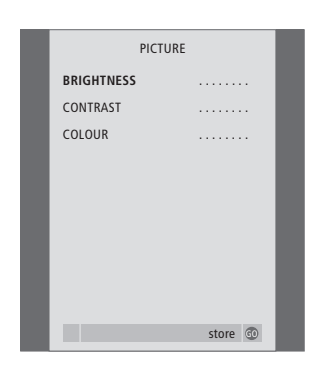

#### **O que pode encontrar no menu PICTURE...** BRIGHTNESS

Ajusta a luminosidade da imagem. CONTRAST

Ajusta o nível de contraste na imagem. COLOUR

Ajusta a intensidade da cor na imagem.

Para fontes de vídeo que utilizam o sinal NTSC estará disponível uma quarta opção – Tint (tonalidade ou gradação da cor) para ajuste.

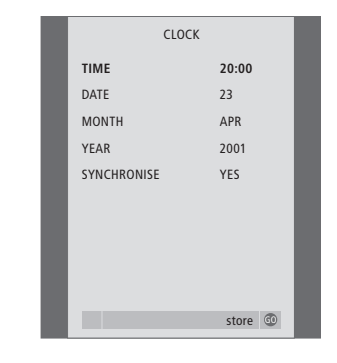

# O que pode encontrar no menu CLOCK... TIME Indica as horas. DATE Indica o dia. MONTH Indica o mês. YEAR Indica o ano. SYNCHRONISE Para sincronização do relógio incorporado com o Teletexto.

Este menu só está disponível se o módulo Master Link opcional estiver incorporado no televisor. MENU LANGUAGE DANSK DEUTSCH ENGLISH ESPAÑOL FRANÇAIS ITALIANO NEDERLANDS SVENSKA V select accept ©

O que pode encontrar no menu MENU LANGUAGE... Permite escolher entre as línguas disponíveis.

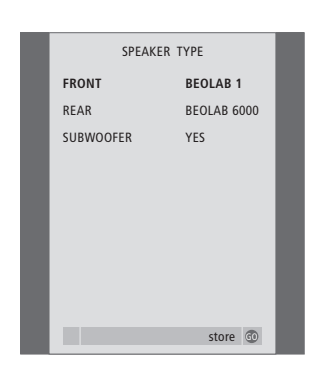

# O que pode encontrar no menu SPEAKER TYPE...

### FRONT

Seleccione as colunas: NONE, BEOLAB 4000, BEOLAB 6000, BEOLAB 8000, BEOLAB 1, BEOLAB PENTA.

#### REAR

Seleccione as colunas: NONE, BEOLAB 4000, BEOLAB 6000, BEOLAB 8000, BEOLAB 1, BEOLAB PENTA.

#### SUBWOOFER

Indique se ligou um subwoofer BeoLab 2. As opções são YES e NO.

Este menu só está disponível se o módulo opcional de som surround estiver incorporado no televisor.

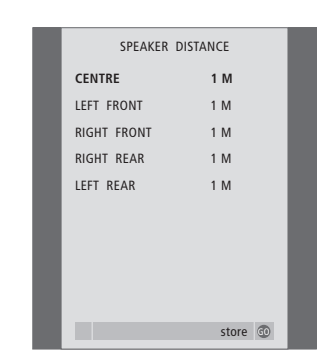

# O que pode encontrar no menu SPEAKER DISTANCE...

# CENTRE

Seleccione a distância aproximada, em linha recta, em metros, entre a sua posição de visualização e a televisão.

## LEFT FRONT

Seleccione a distância aproximada, em linha recta, em metros, entre a sua posição de visualização e a coluna dianteira do lado esquerdo.

#### RIGHT FRONT

Seleccione a distância aproximada, em linha recta, em metros, entre a sua posição de visualização e a coluna dianteira do lado direito. RIGHT REAR

Seleccione a distância aproximada, em linha recta, em metros, entre a sua posição de visualização e a coluna traseira do lado direito. LEFT REAR

Seleccione a distância aproximada, em linha recta, em metros, entre a sua posição de visualização e a coluna traseira do lado esquerdo.

Este menu só está disponível se o módulo opcional de som surround estiver incorporado no televisor.

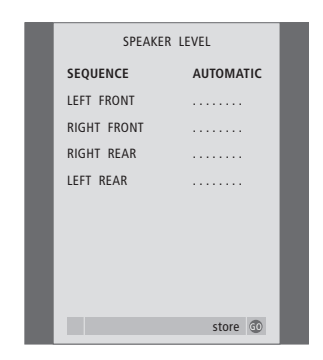

### O que pode encontrar no menu SPEAKER LEVEL...

# LEFT FRONT

Ajuste o nível de som da coluna dianteira do lado esquerdo.

#### **RIGHT FRONT**

Ajuste o nível de som da coluna dianteira do lado direito.

#### RIGHT REAR

Ajuste o nível de som da coluna traseira do lado direito.

#### LEFT REAR

Ajuste o nível de som da coluna traseira do lado esquerdo.

#### ...as duas opções de sequência de som AUTOMATIC

Se seleccionar a sequência automática, o som alterna automaticamente entre as colunas externas a cada 2 ou 3 segundos. Para ajustar os níveis das colunas, tem que mover o cursor para a coluna que vai ajustar primeiro.

#### MANUAL

Se seleccionar a sequência manual, o som acompanha a coluna que realçar no menu. Pode então regular o som em conformidade. Quando o cursor está sobre SEQUENCE ouve som na coluna central.

Este menu só está disponível se o módulo opcional de som surround estiver incorporado no televisor.

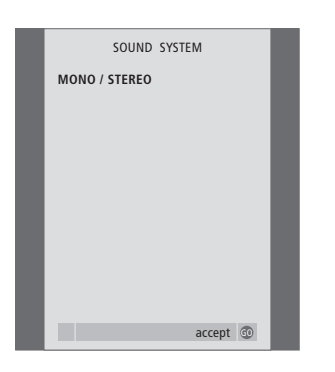

# O que pode encontrar no menu SOUND SYSTEM...

Os sistemas de som que podem aparecer no menu são: DOLBY 3 STEREO, DOLBY PRO LOGIC, DOLBY DIGITAL, DOLBY D + PRO LOGIC, DTS DIGITAL SURROUND, MONO/STEREO.

Este menu só está disponível se o módulo opcional de som surround estiver incorporado no televisor.

# Índice remissivo

## Auscultadores

Ligar o painel de terminais directamente no televisor, *Livro de consulta p. 45* 

# BeoLink

Controlo na divisão de ligação, 14 Definição da Option – o televisor numa divisão de ligação, 13 Distribuir som e imagem com o BeoLink, 11 Frequência das ligações, 12 Ligações – o televisor numa divisão de ligação, 13 Ligações, 11 Modulador de sistema, 12 O que pode encontrar no menu LINK FREQUENCY, 28 O que pode encontrar no menu MODULATOR SETUP, 28 O televisor numa divisão de ligação, 13 Terminal Master Link, *Livro de consulta p. 44* 

# Canais de televisão

Adicionar novos canais de televisão. Livro de consulta p. 35 Ajustar canais sintonizados, Livro de consulta p. 33 Chamar uma lista de canais de televisão, Livro de consulta p. 8 Eliminar canais sintonizados, Livro de consulta p. 32 Mudar a ordem de canais sintonizados, Livro de consulta p. 30 Nomear canais sintonizados, Livro de consulta p. 31 O que pode encontrar no menu ADD PROGRAMS, 26 O que pode encontrar no menu AUTO TUNING, 27 O que pode encontrar no menu EDIT PROGRAMS, 26 O que pode encontrar no menu PROGRAM GROUPS, 26 O que pode encontrar no menu suplementar **TV MANUAL TUNING, 27** O que pode encontrar no primeiro menu **TV MANUAL TUNING, 27** Ressintonizar através da sintonização

automática, Livro de consulta p. 34 Seleccionar um canal de televisão, Livro de consulta p. 8 Sintonização automática – configurar o televisor pela primeira vez, Livro de consulta p. 28

## Código PIN

Activar o sistema do código PIN, Livro de consulta p. 20 Alterar ou apagar o código PIN, Livro de consulta p. 20 Se se esqueceu do seu código PIN, Livro de consulta p. 21 Utilizar o código PIN, Livro de consulta p. 21

### Colunas

Ajustes de som, 20 Calibrar o nível de som, 19 Configuração das colunas – som surround, 16 Definir a distância das colunas, 18 Escolher uma combinação de colunas, 21 Instalação das colunas externas, 16 Ligar colunas, 17 Mudar o balanço ou a combinação de colunas, *Livro de consulta p. 11* Painel de terminais das colunas e das entradas digitais, *Livro de consulta p. 44* Ver o nome do sistema de som activo, 22

# Comando à distância Beo4

Introdução ao BeoVision 3 e ao Beo4, Livro de consulta p. 4 Limpar o Beo4, Livro de consulta p. 47 Personalizar o Beo4, 23 Substituir as pilhas do Beo4, Livro de consulta p. 47

#### Contactar

Contactar a Bang & Olufsen, Livro de consulta p. 50

# Controlador de descodificadores

Ligar um controlador de descodificadores, 3 Menu Set-top Box Controller, Livro de consulta p. 22 Operação universal do Beo4, Livro de consulta p. 23 Utilizar o controlador de descodificadores numa divisão de ligação, Livro de consulta p. 23 Utilizar o menu do próprio controlador de descodificadores, Livro de consulta p. 23

# Descodificador

<u>Ligar um descodificador, 3</u> Painel do terminal AV, *Livro de consulta p. 44* 

## Grupos

Criar Grupos, Livro de consulta p. 14 Mudar a ordem ou eliminar canais dentro de um Grupo, Livro de consulta p. 15 O que pode encontrar no menu PROGRAM GROUPS, 26 Seleccionar canais num Grupo, Livro de consulta p. 14

#### Imagem

Ajustar o brilho, a cor ou o contraste, Livro de consulta p. 38 Ajustar o formato da imagem, Livro de consulta p. 9 O que pode encontrar no menu PICTURE, 31

#### Instalação

Configurar o televisor, Livro de consulta p. 42

#### Legendas

Legendas do Teletexto, Livro de consulta p. 12

# Ligações

Auscultadores, Livro de consulta p. 45 Colunas, 16 Controlador de descodificadores, 4 Descodificador, 3 DVD 1.5 Ligação da antena e à corrente eléctrica, Livro de consulta p. 43 Ligações - o televisor numa divisão de ligação, 13 Ligações, 11 O que pode encontrar no menu **CONNECTIONS, 30** Painel de operação e de terminais directamente no aparelho, Livro de consulta p. 45 Painel de terminais das colunas e das entradas digitais, Livro de consulta p. 44 Painel do terminal AV, Livro de consulta p. 44 Registar equipamento de vídeo adicional, 7 Sistema áudio – ligar ao televisor, 9 Videogravador BeoCord V 8000, 6

# Língua

Escolher a língua dos menus, Livro de consulta p. 40 Mudar o tipo de som ou a língua, Livro de consulta p. 10 O que pode encontrar no menu MENU LANGUAGE, 31 Primeira configuração – escolher a língua dos menus, Livro de consulta p. 28

# Manutenção

Configurar o televisor, Livro de consulta p. 42 Limpar as superfícies da caixa, Livro de consulta p. 46 Limpar o Beo4, Livro de consulta p. 47 O ecrã de alto contraste, Livro de consulta p. 46 Substituir as pilhas do Beo4, Livro de consulta p. 47

# Máquina de filmar

Copiar de uma máquina de filmar, Livro de consulta p. 45 Ligação da máquina de filmar – painel de terminais directamente no televisor, Livro de consulta p. 45 Ver gravações da máquina de filmar no televisor, Livro de consulta p. 45

# **Master Link**

Distribuir som e imagem com o BeoLink, 11 Ligar e operar um sistema áudio, 9 O televisor numa divisão de ligação, 13 Painel do terminal AV, *Livro de consulta p.* 44

# Mensagens e menus

Informações e menus apresentados, Livro de consulta p. 5 <u>Menus no ecrã, 25</u>

# Painéis de terminais

Painel de operação e de terminais directamente no aparelho, *Livro de consulta p. 45* Painel de terminais das colunas e das entradas digitais, *Livro de consulta p. 44* Painel do terminal AV, *Livro de consulta p. 44* 

# Posição do televisor

Definir posições para as quais o televisor deve rodar, *Livro de consulta p. 36* <u>O que pode encontrar no menu</u> <u>STAND POSITIONS, 30</u> Rodar o televisor, *Livro de consulta p. 9* 

# Relógio

Acertar a hora e a data, *Livro de consulta p. 37* <u>O que pode encontrar no menu CLOCK, 31</u>

# Sintonizar

Adicionar novos canais de televisão, Livro de consulta p. 35 Ajustar canais sintonizados, Livro de consulta p. 33 Eliminar canais sintonizados. Livro de consulta p. 32 Mudar a ordem de canais sintonizados, Livro de consulta p. 30 Nomear canais sintonizados, Livro de consulta p. 31 O que pode encontrar no menu ADD PROGRAMS, 26 O que pode encontrar no menu AUTO TUNING, 27 O que pode encontrar no menu suplementar **TV MANUAL TUNING, 27** O que pode encontrar no primeiro menu **TV MANUAL TUNING, 27** Ressintonizar através da sintonização automática, Livro de consulta p. 34 Sintonização automática - configurar o televisor pela primeira vez, Livro de consulta p. 28

# Som

Ajustar ou retirar completamente o som, Livro de consulta p. 10 Configuração das colunas – som surround, 16–22 Mudar o balanço ou a combinação de colunas, Livro de consulta p. 11 Mudar o balanço, os graves, os agudos ou a intensidade sonora, Livro de consulta p. 39 Mudar o tipo de som ou a língua, Livro de consulta p. 10 O que pode encontrar no menu SOUND ADJUSTMENT, 30 O que pode encontrar no menu SOUND SYSTEM, 33 O que pode encontrar no menu SPEAKER DISTANCE, 32 O que pode encontrar no menu SPEAKER LEVEL, 32 O que pode encontrar no menu SPEAKER TYPE, 32

# Suporte

Definir posições para as quais o televisor deve rodar, *Livro de consulta p. 36* Determinar a posição central – primeira configuração, *Livro de consulta p. 29* <u>O que pode encontrar no menu STAND</u> <u>POSITIONS, 30</u> Rodar o televisor, *Livro de consulta p. 9* 

# Teletexto

Funções básicas do Teletexto, Livro de consulta p. 12 Gravação temporizada através do Teletexto, Livro de consulta p. 24 Guardar páginas preferidas do Teletexto, Livro de consulta p. 13 Utilização diária das páginas MEMO, Livro de consulta p. 13

# Temporizador

Acertar a hora e a data, Livro de consulta p. 37 Fazer o televisor ligar-se e desligar-se automaticamente, Livro de consulta p. 18 Gravação temporizada através do Teletexto, Livro de consulta p. 24 Reprodução temporizada e modo stand-by temporizado, Livro de consulta p. 18 Ver, editar ou apagar um Temporizador, Livro de consulta p. 19

# Videogravador – BeoCord V 8000

Gravação temporizada através do Teletexto, Livro de consulta p. 25 Gravar a partir dos menus no ecrã, Livro de consulta p. 25 Reproduzir e procurar numa cassete de vídeo, Livro de consulta p. 24 Se tiver instalado um BeoCord V 8000..., Livro de consulta p. 24 Verificar as gravações já programadas, Livro de consulta p. 25